# Attālā lietotāja instrukcija

# MonaOS

Telemedicīnas tīmekļa interfeiss

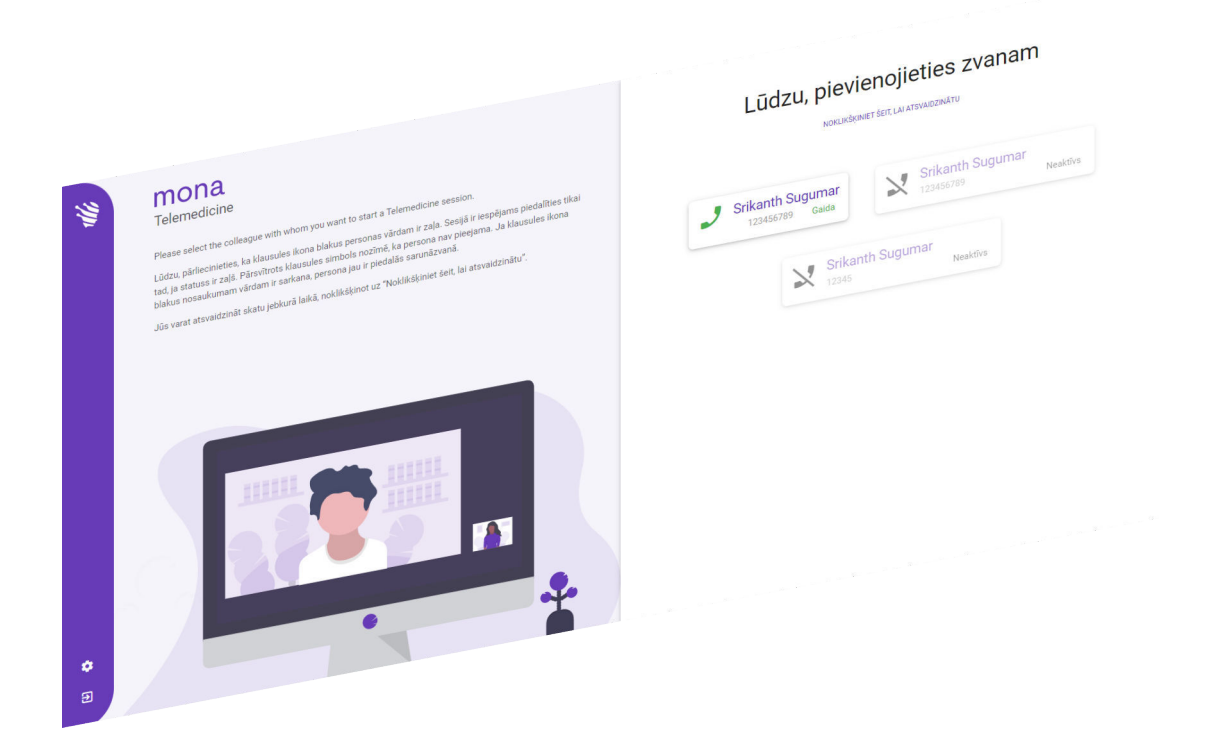

Clinomic Medical GmbH Jülicher Str. 306 52070 Aachen Nordrhein-Westfalen Vācija Tālrunis: +49 241 89438737 E-pasts: info@clinomic.ai Internets: www.clinomic.ai

Clin-54452-DE, 2, lv\_LV

## 1 Personas datu aizsardzības un lietošanas informācija

| Personas datu aizsardzība | <i>Mona</i> telemedicīnas tīmekļa interfeisa lietošanas laikā tiek izvei-<br>dots pilnīgi šifrēts savienojums (E2EE). Pārraidīto informāciju var<br>atšifrēt tikai abi sarunas dalībnieki. Informāciju, ar ko apmainās<br>dalībnieki, nevar pārtvert citas personas. <i>Mona</i> telemedicīnas datu<br>pārraides drošums ir apstiprināts sertifikācijas iestādēs. |
|---------------------------|----------------------------------------------------------------------------------------------------|
| Parole                    | Lai piekļūtu <i>Mona</i> telemedicīnas tīmekļa interfeisam, lietotājam<br>jāievada personiskā parole. Lai piekļuvi aizsargātu ar iespējami<br>spēcīgu paroli, lietotājam jāievēro tālāk sniegtās paroles izvēles<br>vadlīnijas.                                                                                                    |
|                           | Parolē nedrīkst ietvert lietotājvārdu vai lietotāja pilnā vārda<br>daļas, piemēram, vārdu, uzvārdu                                                                                                    |
|                           | <ul> <li>Parolē jāizmanto vismaz trīs no četriem pieejamajiem rakst-<br/>zīmju veidiem: mazie burti, lielie burti, cipari, īpašās rakst-<br/>zīmes.</li> </ul>                                                                                                    |
|                           | Parolei jābūt vismaz astoņas rakstzīmes garai.                                                                                                    |
|                           | Personiskie piekļuves dati lietotājam jāapstrādā konfidenciāli un<br>jāglabā šifrētā veidā (piemēram, paroļu pārvaldniekā), izmantojot<br>attiecīgi atzītu šifrēšanas metodi (piemēram, atbilstošu BSI pra-<br>sībām). Tos nedrīkst glabāt mākonī vai nodot trešajām personām.                                                                                    |
| Lietošanas noteikumi      | Visi personas dati jāapstrādā konfidenciāli un atbilstoši priekšrak-<br>stiem. Lietotājam jānodrošina, ka viņa personas dati jebkurā brīdī ir<br>pareizi un atjaunināti. Jebkāda nepilnvarota izpaušana ir stingri aiz-<br>liegta.                                                                                                    |
|                           | Datorā, kurā tiek darbināts <i>Mona</i> telemedicīnas tīmekļa interfeiss,<br>lietotājs nedrīkst piešķirt administratora tiesības ārējām personām.                                                                                                    |
|                           | Lietotājam jānodrošina, ka tīmekļa pārlūkprogrammā nav instalēti<br>spraudņi, kas mazina tīmekļa pārlūkprogrammas drošumu. Īpaša<br>uzmanība jāpievērš novirzīšanai un pāradresācijai uz tīmekļa<br>vietnēm, starpposma starpniekserveriem un aktīvām VPN pie-<br>kļuvēm.                                                                                         |
|                           | Ekrānuzņēmumu izveide vai videoierakstu uzņemšana videokonfe-<br>rences laikā ir stingri aizliegta. Iestādes, kas izmanto sistēmu<br><i>Mona</i> , ir līdzatbildīgas par tās valsts likuma normu un regulu ievē-<br>rošanu, kurā tiek izmantota programmatūra.                                                                                                    |

### 2 Mona telemedicīnas tīmekļa interfeisa lietošana

Personāls:

mona 1 Lūdzu, pievienojieties zvanam Telemedicine NOKLIKŠĶINIET ŠEIT, LAI ATSVAIDZINĀTU Please select the colleague with whom you want to start a Telemedicine session Lūdzu, pārliecinieties, ka klausules ikona blakus personas vārdam ir zaļa. Sesijā ir iespējams piedalīties tikai tad, ja statuss ir zaļš. Pārsvītrots klausules simbols nozīmē, ka persona nav pieejama. Ja klausules ikona blakus nosaukumam vārdam ir sarkana, persona jau ir piedalās sarunāzvanā. Dr. Li Wenliang ٦ Srikanth Sugumar Jūs varat atsvaidzināt skatu jebkurā laikā, noklikšķinot uz "Noklikšķiniet šeit, lai atsvaidzinātu" +49 (0) 123 45678-9 Srikanth Sugumar 3 4 Neaktīvs 2 4 ٠ Ð

Medicīnas speciālisti

Att. 1: Videozvanu pārvaldība tīmekļa pārlūkprogrammā

| Poz. nr. | Nozīme                                    |
|----------|-------------------------------------------|
| 1        | Atkārtoti pieprasīt pieejamos videozvanus |
| 2        | Dalībnieks prombūtnē                      |
| 3        | Dalībnieks, kas veic zvanu                |
| 4        | Dalībnieks, kas piedalās sarunā           |

Sistēma *Mona* ietver telemedicīnas funkciju, ko lietotājs var izmantot, lai *Mona* terminālī sāktu videokonferenci un pacienta ārstēšanas laikā sazinātos ar ārējo ārstu vai speciālistu, lai apmainītos ar viedokļiem un informāciju. Videokonferences laikā ar attālo lietotāju var telefoniski un vizuāli koplietot informāciju, pārsūtot attiecīgos sistēmas *Mona* skatus, un to pārrunāt.

Attālais lietotājs var piedalīties sistēmas *Mona* aktivizētajā videokonferencē, izmantojot tīmekļa pārlūkprogrammu parastā datorā. Lai iegūtu tīmekļa piekļuvi, jāpieprasa personiskie piekļuves dati Clinomic atbalsta nodaļā (support@clinomic.ai). Attālais lietotājs epastā saņem personiskos piekļuves datus, ar ko pieteikties tīmekļa pārlūkprogrammā.

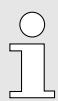

Pēc pirmās pieteikšanās attālajam lietotājam vispirms jāizveido personiskā parole, lai varētu piekļūt viņam paredzētajām slimnīcām. Tīmekļa pārlūkprogrammā attālais lietotājs var skatīt personiskajai piekļuvei apstiprinātās slimnīcas un šajās slimnīcās pieejamās virtuālās sapulču telpas ar attiecīgajām kontaktpersonām (Att. 1) un pievienoties gaidošam videozvanam.

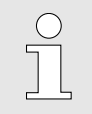

Videokonferences var vienlaikus rīkot tikai ar vienu kontaktpersonu.

Noteiktā slimnīcā pieejamo kontaktpersonu sarakstu var pieprasīt atkārtoti (Att. 1/1).

- Dalībnieki, kas gaida atbildi uz zvanu, ir attēloti ar ikonu -/ (Att. 1/3). Lai pieņemtu videozvanu, nospiediet šo ikonu.
- Dalībnieki, kas ir prombūtnē, ir attēloti ar ikonu × (Att. 1/2). Šiem dalībniekiem nevar piezvanīt.
- Dalībnieki, kas jau piedalās videokonferencē, ir attēloti ar ikonu
   (Att. 1/4). Šiem dalībniekiem nevar piezvanīt.

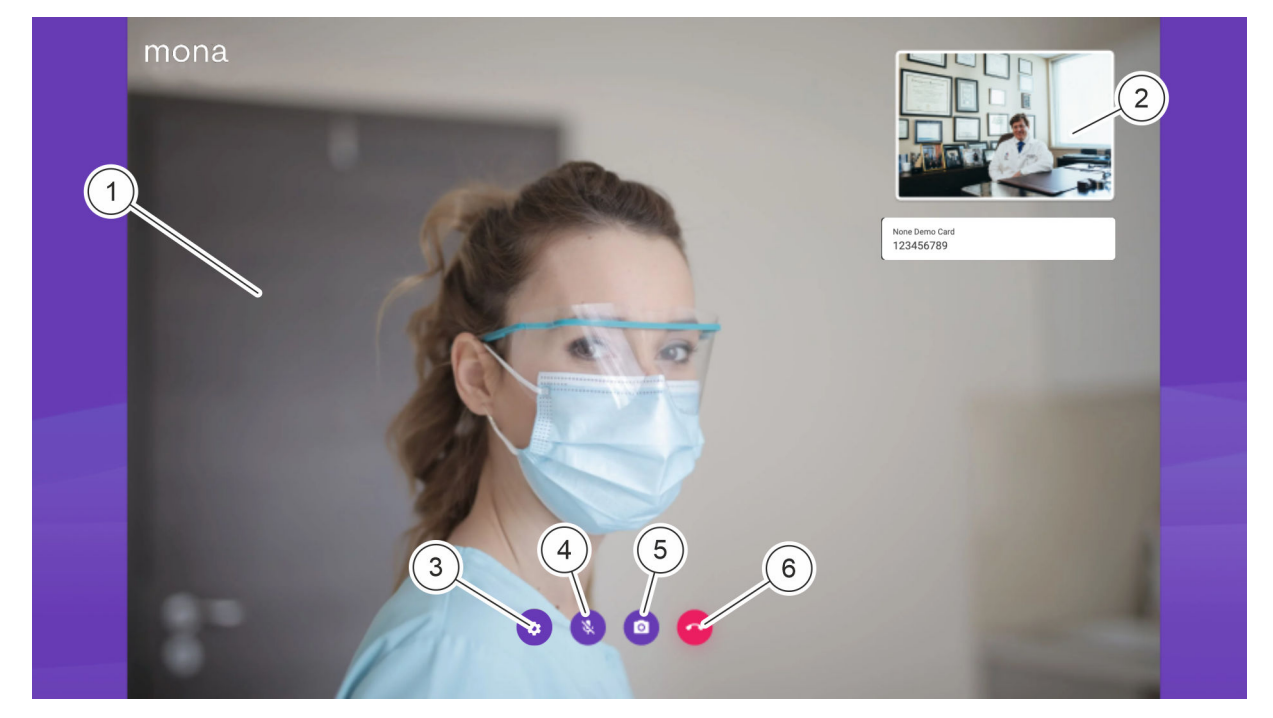

Att. 2: Videozvana attēlojums tīmekļa pārlūkprogrammā

| Poz. nr. | Nozīme                                      |
|----------|---------------------------------------------|
| 1        | Sistēmas <i>Mona</i> lietotāja video attēls |
| 2        | Paša attālā lietotāja video attēls          |
| 3        | Mikrofona un kameras iestatījumi            |
| 4        | Savas skaņas ieslēgšana un izslēgšana       |

| Poz. nr. | Nozīme                                     |
|----------|--------------------------------------------|
| 5        | Sava video attēla ieslēgšana un izslēgšana |
| 6        | Videozvana pabeigšana                      |

Video sarunas laikā sistēmas *Mona* lietotājs, kas veic zvanu, tiek rādīts lielā attēlā (Att. 2/1). Paša video attēls tiek rādīts samazināts (Att. 2/2).

Nospiežot ikonu 💿 (Att. 2/3), var iestatīt attālā lietotāja kameru un mikrofonu.

Nospiežot ikonu 💽 (Att. 2/4), var ieslēgt un izslēgt savu skaņas pārraidi.

Nospiežot ikonu 🧑 (Att. 2/5), var ieslēgt un izslēgt savu video pārraidi.

Nospiežot ikonu 🤷 (Att. 2/6), var pabeigt videozvanu.

Priekšnosacījumi

- Attālajam lietotājam ir dators ar interneta piekļuvi.
- Attālā lietotāja datoram ir audio ierīces, lai pārraidītu skaņu, un videokamera, lai pārraidītu attēlu.
- Clinomic ir izveidojis attālā lietotāja piekļuvi.
- Videozvana veicējs ir informējis attālo lietotāju par plānoto videozvanu.
- **1.** Atveriet e-pasta ziņojumā iekļauto saiti tīmekļa pārlūkprogrammā.
  - ⇒ Tiek parādīts pieteikšanās ekrāns.

#### Tīmekļa piekļuves atvēršana

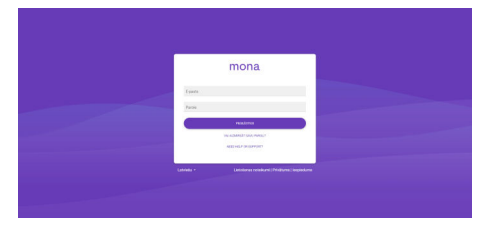

Att. 3: Pieteikšanās Mona tīmekļa piekļuves lapā

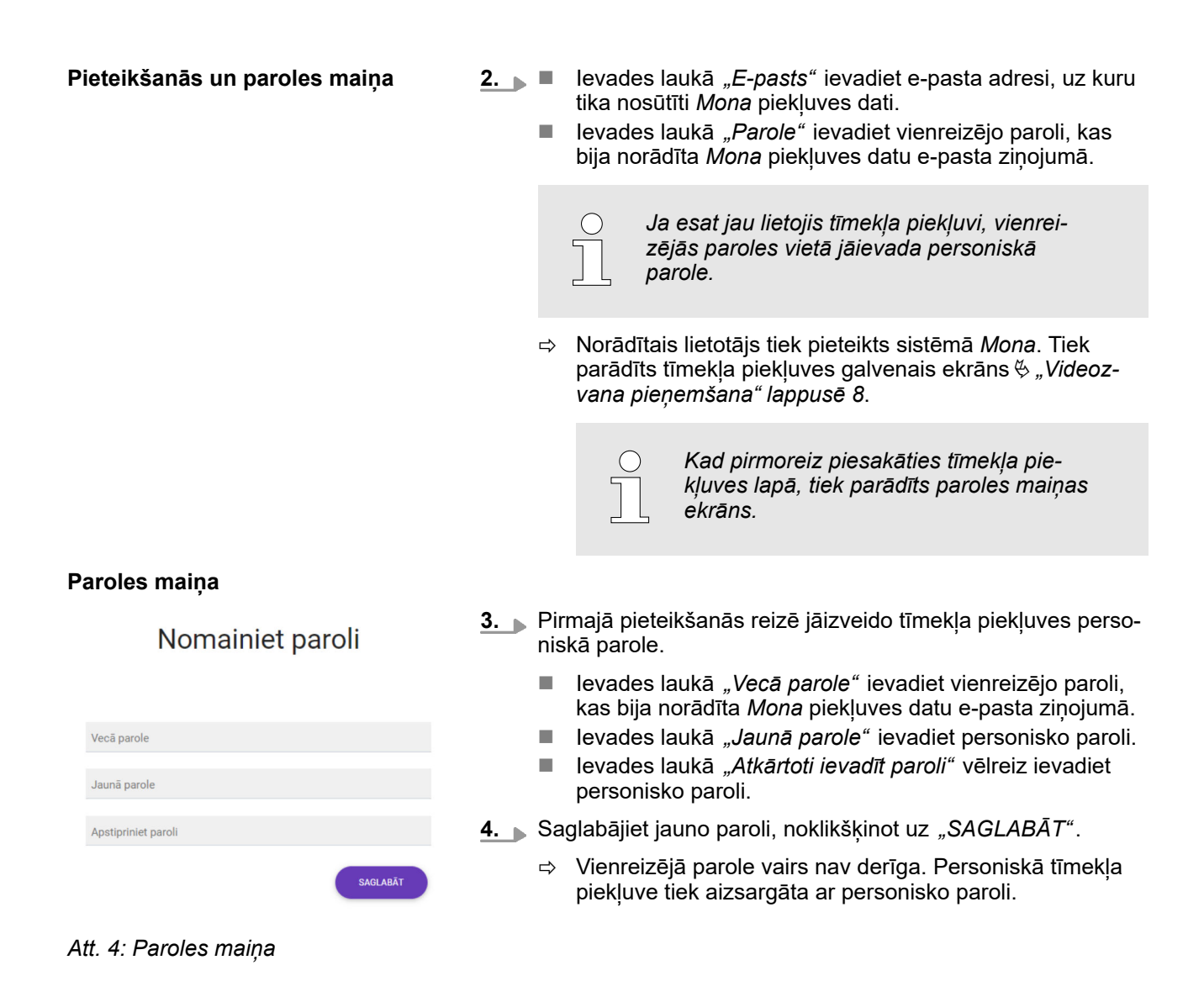

mona

1

Lūdzu, atlasiet slimnīcu

Test Hospita

Videozvana pieņemšana

Att. 5: Tīmekļa piekļuves galvenais ekrāns ar pieejamajām slimnīcām 5. Galvenā ekrāna sadalā "Izvēlieties slimnīcu" sarakstā (Att. 5/1) izvēlieties slimnīcu, kur strādā sarunas partneris. Tiek rādītas tikai tās slimnīcas, kurās attiecīgās slimnīcas IT administrators ir apstiprinājis attālā lietotāja sarunas partnerus. Tiek parādīts ekrāns, kurā redzami atlasītajā slimnīcā ⇒ pieejamie sarunas partneri. 6. Atlasiet sarunas partneri, ar ko esat vienojies par sarunu. Blakus kontaktpersonas vārdam jābūt redzamai ikonai 🔽. Ja tā nav, brīdi pagaidiet un, ja nepieciešams, apstipriniet norunāto termiņu, sazinoties ar kontaktpersonu pa tālruni vai e-pastu. ⇒ Tiek sākta video pārraide. Attēla un skaņas ieslēgšana un 7. Lai pārraidītu savu skanu, nospiediet ikonu 💽. izslēgšana Lai pārraidītu savu video, nospiediet ikonu 🧕 ⇒ Audio un video signāls tiek pārraidīts attālajam lietotājam. Videozvana pabeigšana vai aizturē- Lai pabeigtu notiekošu videozvanu, nospiediet ikonu šana ⇒ Videozvans tiek pabeigts.

# 3 Indekss

| Α                              |
|--------------------------------|
| Attālā diagnoze                |
| Attālā konsultēšana            |
| <b>E</b><br>Ekspertu apmaiņa 4 |
| <b>P</b><br>Parole             |

| Personas datu aizsardzība | 3 |
|---------------------------|---|
| <b>T</b><br>Telemedicīna  | 4 |
| V                         |   |
| Videokonference           | 4 |